## How to sign up for eStatements

- Log in to Internet Banking
- Click 'View Statements' on the right side of the screen
- A Registration page will come up
- Enter your email address
- Click on the link to get your statement code
  - "Click here to open PDF Document and enter the Statement Code in the textbox below'
- Enter your code and click 'Register'
- 'Agree' to the terms
- You will get the following message' You have successfully submitted your registration for iCore inter@ct: Statement and Notices. Pending bank approval, an email will be sent to your current email address
- Click ok